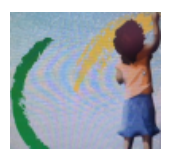

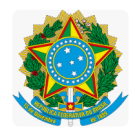

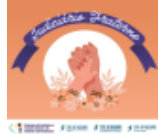

### PODER JUDICIÁRIO JUSTICA DO TRABALHO TRIBUNAL REGIONAL DO TRABALHO DA 8ª REGIÃO Comissão de Combate ao Trabalho Infantil e de Estímulo à Aprendizagem Email: dinfa@trt8.jus.br

# COMO SE CADASTRAR NO CIEE PARA JOVEM APRENDIZ?

1. Acesse pelo seu navegador o portal do CIEE.

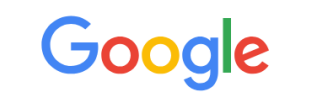

Link: https://web.ciee.org.br/login

- 🌷 🙃 🗎 2. Após entrar no site, efetue seu cadastro clicando em "CADASTRAR"
- 3. Escolha a opção "Estudantes"

Q CIFE

Dados Pessoais

4. Aceite o termo de consentimento e logo após adicione seus dados pessoais e sua escolaridade.

| nicie Informando seus dados pessoais para uma nova e | tapa em sua carreira.                     | Endereço                      |                  |
|------------------------------------------------------|-------------------------------------------|-------------------------------|------------------|
| Informações gerais                                   |                                           | CEP*                          | Cidade*          |
| CPF*                                                 | Nome Completo*                            | Ex: 13088-230                 | Ex: São Paulo    |
| 178.633.474-32<br>Campo requerido                    | Ex: Denis Silva<br>Campo requerido        | Campo requerido               |                  |
| <ol> <li>● Prefiro usar nome social</li> </ol>       | Sexo                                      | Logradouro*                   |                  |
|                                                      | O Feminino O Masculino<br>Campo requerido | Ex: Rua Afonso Pena           |                  |
| Data de nascimento*                                  | Estado civil* Selecione seu estado civil  | Número*                       | Bairro*          |
| Campo requerido                                      | Campo requerido                           | 1230                          | Ex: Vila Pompéia |
| Contato                                              |                                           | Campo requerido               |                  |
| E-mail*                                              |                                           | Complemento (Opcional)        |                  |
| Ex: denis.silva@gmail.com                            |                                           | Ex: Bloco 12 Apartamento 15   | 3                |
| Digite um e-mail válido                              |                                           | Ex. block 12, Aparametric 155 |                  |

OBS: Preencha CORRETAMENTE os campos solicitados.

5. Após concluir o cadastro, chegará no seu EMAIL o login e senha para entrar no painel do CIEE. (Lembre-se de guardar seu Login e Senha, você precisará futuramente)

| Cadastro realizado com sucesso |                                        | ×           |
|--------------------------------|----------------------------------------|-------------|
|                                | Seu cadastro foi realizado !!!         |             |
| Obtenha aq                     | ui sua senha de acesso para<br>atuais: | os serviços |

6. Agora só entrar com seu Login e Senha para explorar o painel do CIEE e preencher seu currículo para candidatar à vagas disponíveis.

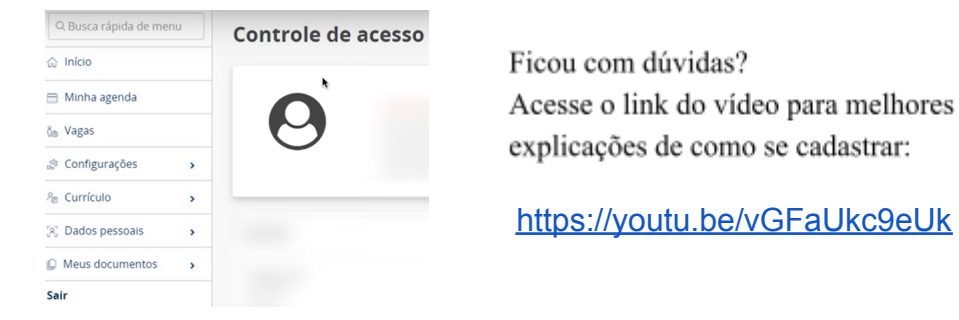

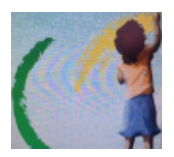

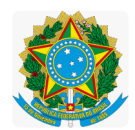

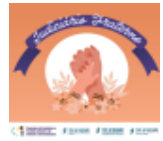

### PODER JUDICIÁRIO JUSTIÇA DO TRABALHO TRIBUNAL REGIONAL DO TRABALHO DA 8ª REGIÃO Comissão de Combate ao Trabalho Infantil e de Estímulo à Aprendizagem Email: dinfa@trt8.jus.br

## COMO SE CADASTRAR NA **RENAPSI** PARA JOVEM APRENDIZ?

- 1. Acesse pelo seu navegador o portal da RENAPSI através do link a seguir: <u>https://renapsi.org.br/</u>
- 2. Após entrar no site, efetue seu cadastro clicando em "Sou Jovem / quero ser aprendiz"

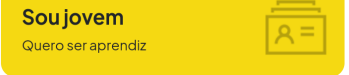

3. Após isso, abrirá uma nova página no qual aparecerá "Faça seu cadastro agora. Seja um aprendiz", você deverá clicar no "Clique aqui"

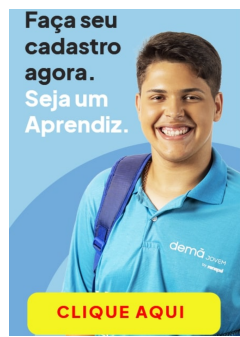

4. Faça seu cadastro clicando em "Não tem conta? Cadastre-se", preencha seus dados corretamente.

|                                           | Cadastre-se usando                                                      |
|-------------------------------------------|-------------------------------------------------------------------------|
| EDOO                                      | G Fazer login com o Google                                              |
|                                           | <b>(</b>                                                                |
| Transforme sua história                   | CPF                                                                     |
| Tenha acesso as vagas que são a sua cara. |                                                                         |
|                                           | Nome Completo                                                           |
| Celular ou E-mail                         | Deve ser igual ao CPF                                                   |
|                                           | Desejo usar meu nome social                                             |
| Senha ab                                  | Data de Nascimento                                                      |
|                                           | Deve ser igual da CPP                                                   |
| Manter conectado     Esqueceu sua senha?  | Celular                                                                 |
| Entrar                                    | E-mail                                                                  |
|                                           | Confirmar e-mail                                                        |
| Face leals usando                         | Senha 🌚                                                                 |
| G Fazer login com o Google                | Confirmar senha                                                         |
| <b>(</b> )                                | Ao clicar você estă ciente dos nossos     termos e políticas de acesso. |
|                                           | Criar Conta                                                             |
| Não tem conta? Cadastre-se                | Jà tem conta? Faga login                                                |

- Agora basta confirmar o cadastro através do email de validação que chegará imediatamente. Você se cadastrou com sucesso, enviamos uma confirmação de cadastro para o seu e-mail.
- 6. Você deverá preencher todos os campos requeridos para ficar por dentro das vagas disponíveis. <u>Aproveite e explore!</u>

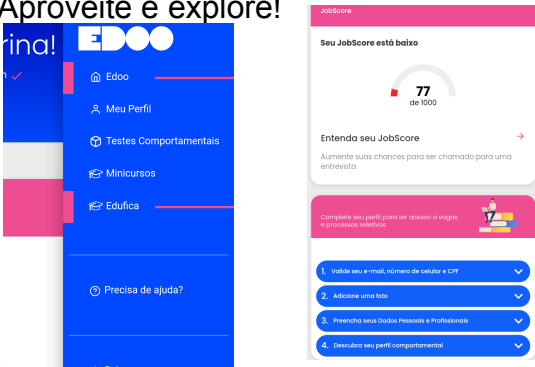

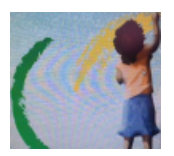

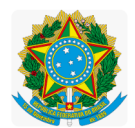

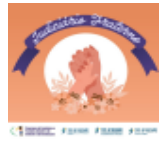

PODER JUDICIÁRIO JUSTIÇA DO TRABALHO TRIBUNAL REGIONAL DO TRABALHO DA 8ª REGIÃO Comissão de Combate ao Trabalho Infantil e de Estímulo à Aprendizagem Email: dinfa@trt8.jus.br

Passo a passo de como fazer a Carteira de Trabalho Digital:

## Acesso pelo Portal Emprega Brasil

- 1. Você deverá acessar o Portal Emprega Brasil através do link a seguir: https://servicos.mte.gov.br/spme-v2/#/login
- 2. Em seguida, clica no botão "Entrar em Gov.br". Entrar com gov.br
- 3. No campo destinado, você deverá inserir seu CPF e clicar no botão "Continuar".
- 4. Neste momento, você deverá autorizar a Emprega Brasil a acessar seus dados pessoais. Leia o Termos de Uso e a Política de Privacidade e clique em Autorização de uso de dados pessoais continuar.

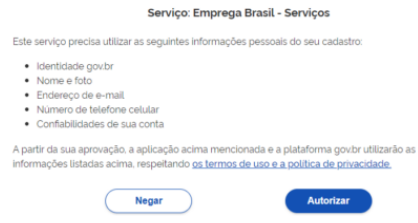

5. Em seguida, deverá clicar no ícone "Carteira de Trabalho Digital".

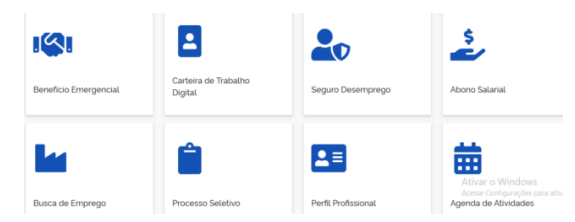

### Pronto! Você tem acesso a todas as suas informações profissionais.

### Acesso pelo celular:

- 1. Abra a loja de aplicativos do seu celular. Na lupa, você deverá procurar por: "Carteira de Trabalho Digital".
- 2. Entre no aplicativo e espere aparecer uma tela com o botão "entrar", o qual você deverá clicar.
- Em seu primeiro acesso, aparecerá uma tela indicando que você deverá colocar seu CPF. Coloque os números no local indicado e clique em "Próxima".
- 4. Autorize o uso dos dados pessoais, caso seja a primeira vez que esteja acessando.
- 5. Após todos esses passos, você terá acesso aos seus dados no aplicativo Carteira de Trabalho Digital.
- 6. Na parte inferior do aplicativo, existe um menu que dá acesso aos seus dados pessoais, aos seus contratos, benefícios e mais informações como: Contratos

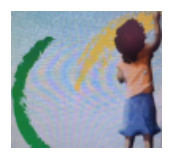

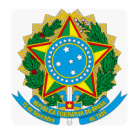

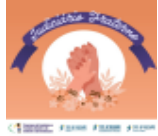

### PODER JUDICIÁRIO JUSTIÇA DO TRABALHO TRIBUNAL REGIONAL DO TRABALHO DA 8ª REGIÃO Comissão de Combate ao Trabalho Infantil e de Estímulo à Aprendizagem Email: dinfa@trt8.jus.br

de trabalho, todas as anotações feitas em sua Carteira de Trabalho Digital, etc...

Autora:

Carla Calilia Farias Pinto

ESTAGIÁRIA NÍVEL SUPERIOR • DINFA/TRT8 - Divisão de Apoio ao Programa de Combate ao Trabalho Infantil e de Estímulo à Aprendizagem.